# **Hosted Exchange**

### Instellen Out of Office Stap 1:

Log in op <a href="https://hosted.secureonline.nl">https://hosted.secureonline.nl</a>

| 0    | Outle                                                                  | ook |
|------|------------------------------------------------------------------------|-----|
| E-ma | ailadres:                                                              |     |
| Wac  | htwoord:                                                               |     |
|      | Particuliere computer ( <u>Wat is dit?</u> )<br>Light-versie gebruiken |     |
| •    | aanmelden                                                              |     |

Nadat u bent ingelogd, klik het menu open door op het tandwiel te klikken rechtsbovenin het scherm.

## **Hosted Exchange**

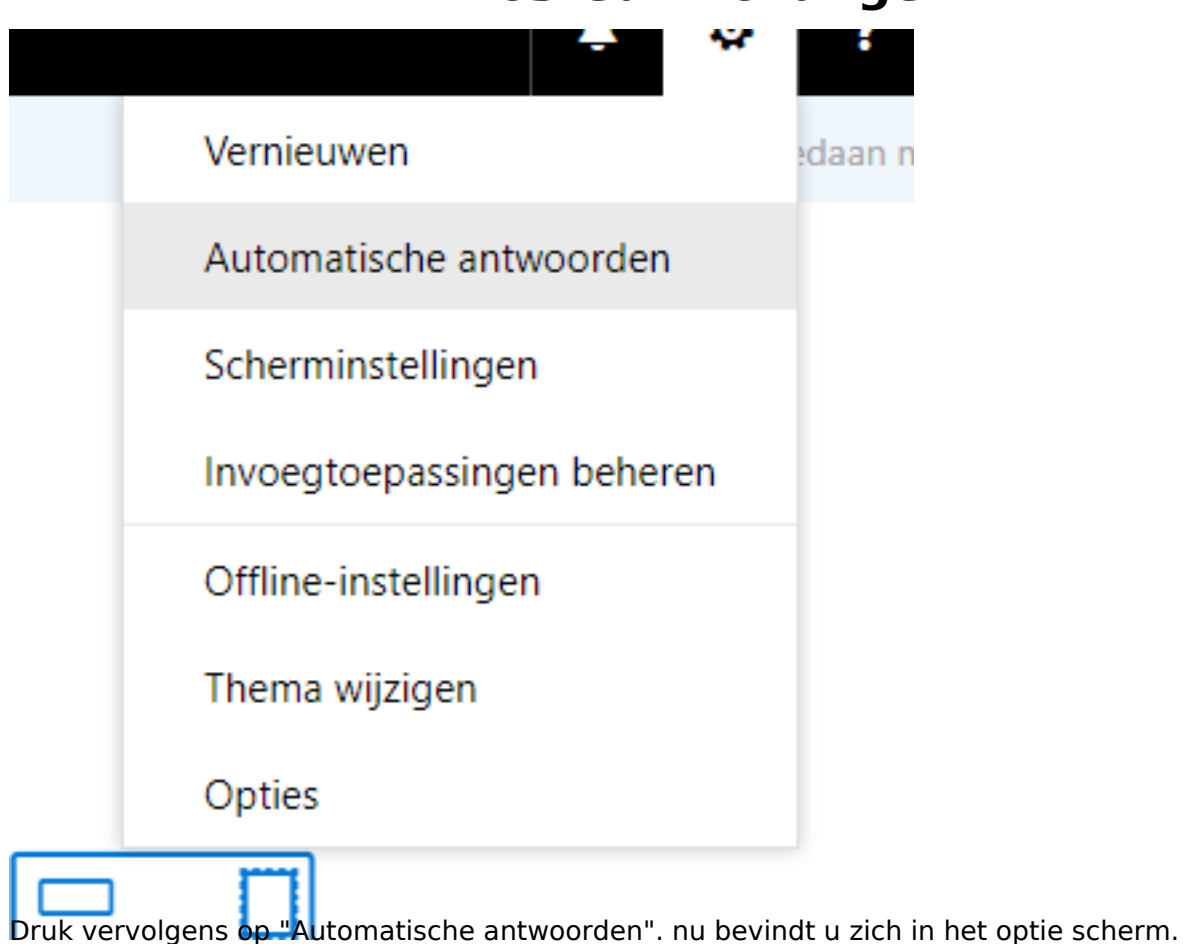

### Stap 2. Instellen Out of Office bericht.

Klik op het bolletje bij Automatische antwoorden verzenden, zodat deze gevult word.

Voer indien wenselijk de periode in.

#### ✓ OK X Annuleren

## Automatische antwoorden

Hier kunt u automatische antwoorden (afwezigheidsberichten) maken. U kunt instellen dat uw antwoorden op een specifiek tijdstip starten of instellen dat ze doorgaan totdat u ze uitschakelt.

- Geen automatische antwoorden verzenden
- Automatische antwoorden verzenden
  - Antwoorden alleen tijdens deze periode verzenden

| Begintijd | di 26-9-2017 | Ŧ | 11:00 | - |
|-----------|--------------|---|-------|---|
| Eindtijd  | wo 27-9-2017 | T | 11:00 | - |

Eenmaal een antwoord verzenden naar iedere afzender binnen mijn organisatie met het volgende bericht:

| ]                                                                            | в            | I            | U     | A        | Ā       | A      | Α      | :=      | ίΞ      | =€      | →=     | $\sim$     |         |        |    |         |       |     |
|------------------------------------------------------------------------------|--------------|--------------|-------|----------|---------|--------|--------|---------|---------|---------|--------|------------|---------|--------|----|---------|-------|-----|
|                                                                              |              |              |       |          |         |        |        |         |         |         |        |            |         |        |    |         |       |     |
|                                                                              |              |              |       |          |         |        |        |         |         |         |        |            |         |        |    |         |       |     |
|                                                                              |              |              |       |          |         |        |        |         |         |         |        |            |         |        |    |         |       |     |
|                                                                              |              |              |       |          |         |        |        |         |         |         |        |            |         |        |    |         |       |     |
|                                                                              |              |              |       |          |         |        |        |         |         |         |        |            |         |        |    |         |       |     |
|                                                                              |              |              |       |          |         |        |        |         |         |         |        |            |         |        |    |         |       |     |
| $\checkmark$                                                                 | Aut          | omat         | ische | antwo    | orden   | verzer | nden r | naar af | zende   | rs buit | en mij | n org      | anisati | e      |    |         |       |     |
| Alleen antwoorden verzenden naar afzenders in mijn lijst met contactpersonen |              |              |       |          |         |        |        |         |         |         |        |            |         |        |    |         |       |     |
|                                                                              | ۲            | Auto         | matis | che an   | twoor   | den ve | rzend  | en naa  | ar alle | extern  | e afze | nders      |         |        |    |         |       |     |
|                                                                              | Eeni<br>beri | maal<br>cht: | een a | ntwoo    | ord ver | zende  | n naa  | r iede  | re afze | ender l | buiten | mijn       | organ   | isatie | me | t het v | olger | nde |
|                                                                              | E            | 3            | I     | <u>u</u> | A       | Ă      | Ą      | A       | :=      |         | =€     | <b>→</b> = | $\sim$  |        |    |         |       |     |
|                                                                              |              |              |       |          |         |        |        |         |         |         |        |            |         |        |    |         |       |     |

Pagina 3 / 4 © 2024 SecureOnline <helpdesk@secureonline.nl> | 20-05-2024 20:28 URL: https://faq.secureonline.nl/index.php?action=faq&cat=100&id=376&artlang=nl

# **Hosted Exchange**

Vul vervolgens het tekst in dat u wilt versturen naar de afzenders.

Let op! doe dit in beide tekstvensters, anders word het bericht bijvoorbeeld alleen binnen uw organisatie verstuurd.

zodra u alles heeft ingevult, klik dan onderaan op opslaan.

Unieke FAQ ID: #1375 Auteur: Helpdesk Laatst bijgewerkt:2017-09-26 14:26

> Pagina 4 / 4 © 2024 SecureOnline <helpdesk@secureonline.nl> | 20-05-2024 20:28 URL: https://faq.secureonline.nl/index.php?action=faq&cat=100&id=376&artlang=nl